# 心電図・脈波や呼吸の解析

## 3-5) 最高・最低・平均血圧を算出する

脈波から、区間毎の最高・最低血圧を算出します。 その後、表計算ソフト上で、平均血圧を算出します。

#### <操作の流れ>

- ↓ ①脈波の生波形を表示する。
- ↓ ②解析する区間を選択する。
- ↓ ③最高・最低血圧を算出する。
- ↓ ④タブ領域内を選択し、コピーする。
- ⑤表計算ソフト上で、脈圧と平均血圧を算出する。

#### ①脈波の生波形を表示する。

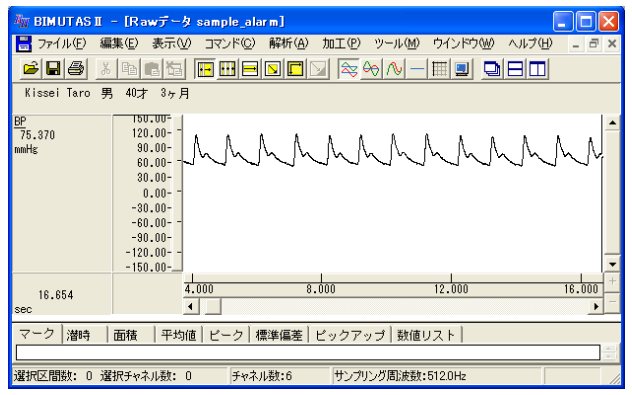

### ②解析する区間を選択する。

ツールバーの選択範囲モードを選び、選択範囲を設定します。

例:チャネル全体を選択範囲とする場合

ツールバーで「チャネルの全範囲」ボタンを押します。

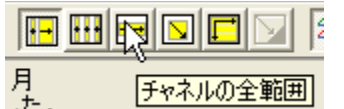

波形上でクリックすると、そのチャネル全体が選択されます。

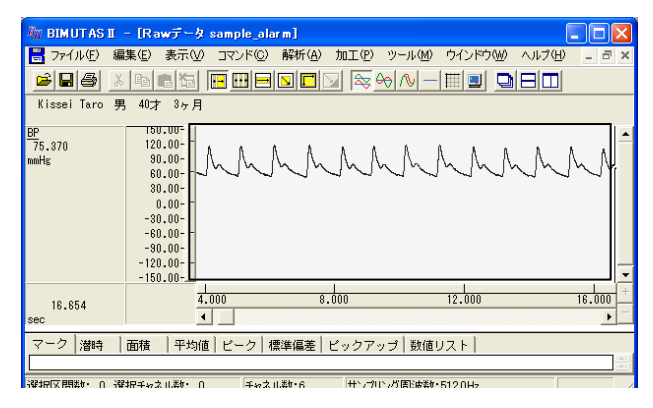

## ③最高・最低血圧を計測する。

「解析」メニューの「区間解析」から最高血圧なら「最大値」、最低血圧なら「最小値」を選択します。

|                                             | - [Rawデータ                                                                                                    | sample_ala       | rm]                                                                                    |            |      |                   |        |        |
|---------------------------------------------|----------------------------------------------------------------------------------------------------|------------------|----------------------------------------------------------------------------------------|------------|------|-------------------|--------|--------|
| 🚦 ファイル(E) 編                                 | 集(E) 表示(⊻)                                                                                                    | コマンド( <u>C</u> ) | 解析( <u>A</u> )                                                                         | 加工(12)     | ツール( | 1) ウイン            | /ドウ(₩) | ヘルプ(円) |
| <mark>⊯</mark> 圖圖 <u>※</u><br>Kissei Taro 男 | <b>10才</b> 3ヶ月                                                                                                    |                  | <ul> <li>         周波数         積分         微分         自己相         </li> </ul>            | 解析<br>関(A) |      | <u>- </u>         |        |        |
| <u>BP</u><br>80.199<br>mmHg                 | 150.00-<br>120.00-<br>90.00-<br>60.00-<br>30.00-<br>-30.00-<br>-30.00-<br>-60.00-<br>-90.00-<br>-120.00-<br>-120.00- | MM               | 相<br>ロ<br>ち<br>ロ<br>れ<br>し<br>し<br>し<br>し<br>し<br>し<br>し<br>し<br>し<br>し<br>し<br>し<br>し | ーロー<br>    | . \  | M                 | M      | M      |
| 7.574                                       | 4.                                                                                                    | .000             | 区間解                                                                                    | 析          |      | 晨大値(⊻).<br>晨小値(№) | - k    |        |

「区間解析(最大値)」または「区間解析(最小値)」ダイアログ上で、以下の様に設定し「OK」ボタンを押します。

|                | 1.4.1                        | 2                                                  |               | / • »• H       |         |
|----------------|------------------------------|----------------------------------------------------|---------------|----------------|---------|
| 区間解析(最大値)      |                              |                                                    |               | 区間指定:横軸数値      |         |
| -解析データ         |                              | 区間指定                                               | - バラメータ履歴(P)- |                |         |
| 選択区間(S): 選択区間1 | 対象チャネル( <u>C</u> ):<br>2: BP | ④ 横軸数値(⊻) ○ データ点数(№)                               |               | 区間幅: 計測したい時間   | を入力します。 |
|                |                              | 区間幅(W) 30000.000 msec                              |               |                |         |
|                |                              | 最小値         最大値           3.906         149996.547 |               |                |         |
| - 選択リスト(L)     |                              |                                                    |               |                |         |
|                |                              | 200005.047 msec                                    | 解相            | 所する 選択範囲を 選び、  |         |
|                |                              | 10 区間                                              | 「登            | 録」ボタンを必ず押して下さい | `°      |
|                |                              |                                                    |               |                |         |
|                | OK                           | <u>キャンセル</u>                                       |               |                |         |

例:選択区間を 30sec 毎に区切り、30sec 毎の最高血圧を計測する場合

新しいウィンドウに、最高血圧または最低血圧を時系列に並べた波形が表示されます。

| 🗄 BIMUTAS                    | I - [解初                                                             | データ                                                          | Data2]  |        |         |          |         |          |       |
|------------------------------|---------------------------------------------------------------------|--------------------------------------------------------------|---------|--------|---------|----------|---------|----------|-------|
| 📙 771N(E)                    | 編集( <u>E</u> )                                                      | 表示(⊻)                                                        | コマンド(C) | 解析(A)  | 加工心     | ツール(≦)   | ウインドウ() | ≬ ヘルプ(出) | - 8 × |
| 68                           | 为 <b>唯</b>                                                          |                                                              | •       |        | V 📚 🧉   | ≻ ∿ -    |         |          |       |
| Kissei Taro                  | 男 40才                                                               | 3ヶ月                                                          |         |        |         |          |         |          |       |
| <u>BP</u><br>157.354<br>mmHs | 200<br>160<br>120<br>80<br>40<br>-40<br>-80<br>-120<br>-160<br>-200 | .00-<br>.00-<br>.00-<br>.00-<br>.00-<br>.00-<br>.00-<br>.00- |         |        | _       |          |         |          |       |
| 239.998<br>sec               |                                                                     | 0.                                                           | 000     |        | 100.000 |          | 200     | .000     | +     |
| マーク 潜時                       | 面積                                                                  | 平均値                                                          | ビーク  科  | ≣準偏差 │ | ビックアッ   | ップ   数値! | JZ F    |          |       |
|                              | 選択チャネ                                                               | ル数: 0                                                        | ۶٩      | 水ル数:1  | サン      | プリング周波   | 数:0.0Hz |          | -     |

## ④タブ領域内を選択し、コピーする。

新しいウィンドウ内の波形を全て選択するため、ツールバーで「全範囲を選択します。」ボタンを押します。

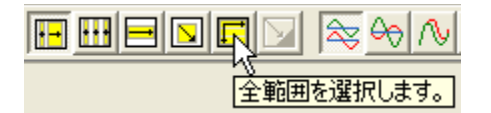

「コマンド」メニューの「数値リスト」から「選択区間」を選びます。

| 🦏 BIMUTAS II – [M                                                                                                    | 🦥 BIMUTAS II - [解析テータ Data2]                            |                                     |                 |       |                               |                          |  |  |  |  |  |  |
|----------------------------------------------------------------------------------------------------|---------------------------------------------------------|-------------------------------------|-----------------|-------|-------------------------------|--------------------------|--|--|--|--|--|--|
| 🚦 ファイル(E) 編集(E)                                                                                                    | 表示♡                                                     | コマンド©)                              | 解析( <u>A</u> )  | 加工(P) | ツール( <u>M</u> )               | ウインドウ 🛚                  |  |  |  |  |  |  |
| <ul> <li>         ・</li> <li>         ・</li> <li></li></ul> | ま 3ヶ月<br>10.00-<br>10.00-<br>10.00-<br>10.00-<br>10.00- | マーク<br>潜時<br>国均価<br>ピーク価値<br>葉ータピッグ | :出<br>17ップ(P)   |       | ∞ ∧\ _                        |                          |  |  |  |  |  |  |
|                                                                                                    | 40.00-<br>0.00-<br>40.00-<br>80.00-                     | 数値リスト<br>マークの終<br>ベースカー             | ア (E)<br>ソルのクリア |       | バーカーソル<br>マーク区間(1)<br>選択区間(5) | ∑間( <u>C</u> )<br>∯<br>) |  |  |  |  |  |  |

タブ領域を拡大して、数値リストを表示させます。

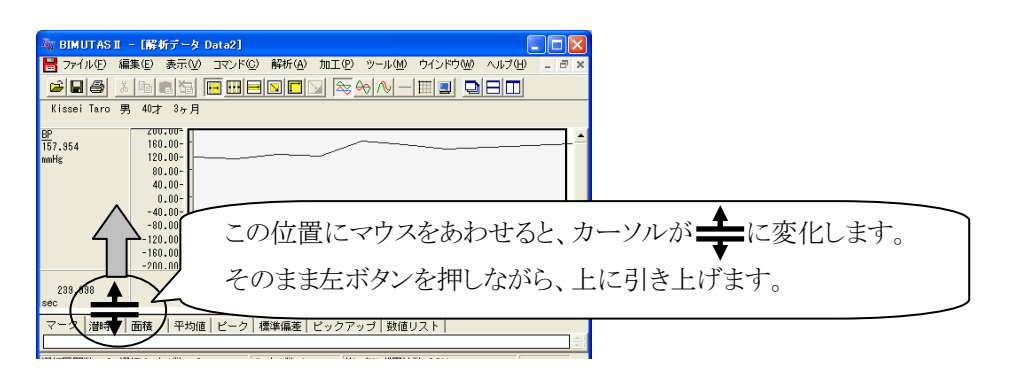

#### 右端のスクロールを最上段まで押し上げます。

| ■ BINUTASI - (M M 7<br>■ 774Aの単純の 表<br>■目前 X 121                                                    | 7-2014-21<br>特徴 コマンドロ 解析の 加工の 2-48 かくどうき へいける<br>125 1211日 5 11 12 12 12 10 11 11 11 11 11 11 11 11 11 11 11 11 | - 0 ×   |                  |
|----------------------------------------------------------------------------------------------------|----------------------------------------------------------------------------------------------------|---------|------------------|
| PXT1<br><u>1.Pressure</u><br>149,714<br>0.01<br>-109,01<br>-109,01<br>-109,01<br>-109,01<br>-109,01 |                                                                                                    |         | スクロールバーにマウスを合わせ、 |
| 150,000<br>pec<br>マーク   潮時   亜磁   3<br>210,000                                                      | 1.060 50.000 100.000 150.000 200.000<br>■                                                                       | 250.000 | 左ボタンを押しながら       |
| 270,000<br>270,000<br>300,000<br>330,000<br>360,000                                                 | 160,760<br>160,705<br>160,775<br>160,821<br>16,822                                                              |         | 最上段まで押し上げます。     |
| 420.000<br>450.000<br>400.000<br>510.000                                                            | (147,458<br>(147,458<br>(147,458<br>(147,458)<br>(147,456)                                                      |         |                  |
|                                                                                                    | 選邦区開始: 0 選択チャネル統: 0 チャネル統:1 サングソング取決約:200Hz                                                                     | -       |                  |

「編集」メニューの「タブ情報」から「全て選択」を選びます。

| A BIMUTAS                                              | I - 12-                    | -ク検索(                                 | 間隔テキス                   | ト) Data                    | 2]                       |                     |                  |
|--------------------------------------------------------|----------------------------|---------------------------------------|-------------------------|----------------------------|--------------------------|---------------------|------------------|
| = 771N(E)                                              | 編集(E)                      | 表示⊙                                   | コマンド(C)                 | 解析( <u>A</u> )             | 加工(2)                    | ツール(M)              | ウインドウ(           |
| <b>≥</b> ∎8                                            | 直前の                        | 操作を繰り:                                | 返す(山)                   | Ctrl+R                     | 2 😂 6                    | 0 / -               |                  |
| Hanako Kisse<br>2003.05.28 <u>:</u><br>14ECG<br>-0.115 | チャネル<br>選択区<br>データの<br>新しい | の切り取り<br>間のコピー(<br>)貼り付け(E<br>)インドウに話 | D<br>©<br>20<br>White W | OtrI+X<br>OtrI+C<br>OtrI+V | <b>I</b>                 | -                   | -                |
| 24.304                                                 | 区間の<br>区間の                 | 選択方法<br>数値指定()                        | <u>N</u> 0              | •                          | 1.000                    |                     | 28.000           |
| Sec                                                    | 波形メ                        | £                                     |                         | •                          |                          |                     |                  |
| ビークリスト<br>X Va                                         | チャネル<br>被験者                | ,名称、コ火<br>情報( <u>S</u> )              | ント(世)                   |                            | Time                     |                     |                  |
|                                                        | タブ情華                       | 5                                     |                         | •                          | 全て選択                     | (A) Ctrl+S          | hift+A           |
|                                                        | 8.852<br>4.719             |                                       | 2.837                   | 0.86                       | 切り取り(<br>コピー( <u>C</u> ) | U) Ötrl+S<br>Ctrl+S | hift+X<br>hift+C |

続けて、「編集」メニューの「タブ情報」から「コピー」を選びます。

| A BIMUTAS                                    | II - 12-                   | -り検索(                                | 間隔テキス                       | F) Data                    | 2]    |                     |        |
|----------------------------------------------|----------------------------|--------------------------------------|-----------------------------|----------------------------|-------|---------------------|--------|
| 💾 774NE)                                     | 編集(E)                      | 表示⊙                                  | コマンド©                       | 解析( <u>A</u> )             | 加工(2) | ツール(M)              | ウインドウ( |
| 68                                           | 直前の                        | 操作を繰り                                | 返す(旦)                       | Ctrl+R                     |       | 0 / -               |        |
| Hanako Kiss<br>2003.05.28<br>14ECG<br>-0.408 | チャネル<br>選択区<br>データの<br>新しい | の切り取り<br>間のコピー<br>)貼り付け()<br>ラインドウに! | (1)<br>(2)<br>2)<br>出り付け(1) | CtrI+X<br>CtrI+C<br>CtrI+V |       | ~                   |        |
| 25.109                                       | 区間の<br>区間の                 | 選択方法<br>数値指定(                        | <u>N</u> )                  | ٢                          | 3.000 | 1                   | 28.000 |
| ISEC                                         | 波形メ                        | £                                    |                             | •                          |       |                     |        |
| ピークリスト                                       | チャネル<br>被験者                | 名称、コメ<br>情報( <u>S</u> )              | ント(山)                       |                            |       | _                   | _      |
| 1                                            | タブ情報                       | f                                    |                             | Þ                          | 全て選択  | ( <u>A</u> ) Ctrl+S | hift+A |
| 1                                            | 87.475                     |                                      | 2.830                       | 0.89                       | 切り取り( | U) Ctrl+S           | hift+X |
| 1                                            | 88.365                     |                                      | 2.832                       | 0.89                       | (C)   | Ctrl+S              | hift+C |
| 1                                            | 89.248                     |                                      | 2.834                       | 0.88                       |       | 12                  |        |

## ⑥表計算ソフト上で貼り付ける。

表計算ソフト(例:Excel)を起動します。

| 🔀 Microsoft Excel - Book1 |                    |                |       |                  |          |  |  |  |  |  |  |
|---------------------------|--------------------|----------------|-------|------------------|----------|--|--|--|--|--|--|
|                           | ファイル( <u>E</u> ) 編 | <b>諜(E) 表示</b> | ☑ 挿入页 | 書式( <u>0</u> ) ) | ツール(工) デ |  |  |  |  |  |  |
| Dı                        | 🖆 📘 😂              | 🔹 🎽 MS P:      | ゴシック  | • 11 •           | B / U    |  |  |  |  |  |  |
|                           | A1                 | •              | fx.   |                  |          |  |  |  |  |  |  |
|                           | A                  | В              | С     | D                | E        |  |  |  |  |  |  |
| 1                         |                    |                |       |                  |          |  |  |  |  |  |  |
| 2                         |                    |                |       |                  |          |  |  |  |  |  |  |

表計算ソフト上で「貼り付け」を選びます。最高血圧が表計算ソフトに表示されます。

| 🔀 Microsoft Excel – Book1 |         |          |                               |         |  |  |  |  |  |
|---------------------------|---------|----------|-------------------------------|---------|--|--|--|--|--|
| 8                         | ファイル(E) | 編        | 集(E) 表示(⊻) 挿入(I               | ) 書式(0) |  |  |  |  |  |
| Dı                        | 🛎 🖪 🕨   | кЭ       | 元に戻せません(U)                    | Ctrl+Z  |  |  |  |  |  |
|                           | A1      | Q        | 繰り返しできません( <u>R</u> )         | Ctrl+Y  |  |  |  |  |  |
|                           | A       | Ж        | 切り取り( <u>T</u> )              | Ctrl+X  |  |  |  |  |  |
| 1                         |         |          | ⊐Ľ−©)                         | Ctrl+C  |  |  |  |  |  |
| 2                         |         | <b>A</b> |                               |         |  |  |  |  |  |
| 3                         |         | -        | Office 99997/(- [A <u>D</u> / |         |  |  |  |  |  |
| 4                         |         | 2        | 貼り付け(P)                       | Ctrl+V  |  |  |  |  |  |
| 5                         |         |          | 形式未避损 [Sundth                 | (5)     |  |  |  |  |  |

#### 同様に⑤⑥項を最低血圧についても行います。

## 最高血圧と最低血圧を元に、脈圧と平均血圧を計算すると、以下の様になります。

|    | A    | В       | С | D    | E      | F | G   | н           | Ι | J    | K           |  |
|----|------|---------|---|------|--------|---|-----|-------------|---|------|-------------|--|
| 1  | 最高血圧 |         |   | 最低血圧 |        |   | 脈圧  | [最高血圧-最低血圧] |   | 平均血圧 | [最低血圧+脈圧/3] |  |
| 2  | sec  | mmHg    |   | sec  | mmHg   |   | sec | mmHg        |   | sec  | mmHg        |  |
| 3  | 0    | 123.423 |   | 0    | 54.875 |   | 0   | 68.548      |   | 0    | 77.724      |  |
| 4  | 30   | 120.072 |   | 30   | 53.607 |   | 30  | 66.465      |   | 30   | 75.762      |  |
| 5  | 60   | 131.874 |   | 60   | 53.124 |   | 60  | 78.75       |   | 60   | 79.374      |  |
| 6  | 90   | 127.8   |   | 90   | 54.15  |   | 90  | 73.65       |   | 90   | 78.700      |  |
| 7  | 120  | 170.752 |   | 120  | 53.124 |   | 120 | 117.628     |   | 120  | 92.333      |  |
| 8  | 150  | 162.27  |   | 150  | 56.505 |   | 150 | 1 05.765    |   | 150  | 91.760      |  |
| 9  | 180  | 147.781 |   | 180  | 57.954 |   | 180 | 89.827      |   | 180  | 87.896      |  |
| 10 | 210  | 153.879 |   | 210  | 57.893 |   | 210 | 95.986      |   | 210  | 89.888      |  |
| 11 | 240  | 157.954 |   | 240  | 63.024 |   | 240 | 94.93       |   | 240  | 94.667      |  |
| 12 | 270  | 163.749 |   | 270  | 64.473 |   | 270 | 99.276      |   | 270  | 97.565      |  |
| 13 |      |         |   |      |        |   |     |             |   |      |             |  |